Enterprise - Rent-A-Car

| •        | <b>Infol</b> Hire cars should be used when a journey for the University is over 150 miles return as |
|----------|----------------------------------------------------------------------------------------------------|
| <b>N</b> | <b>Ind:</b> The cars should be used when a journey for the oniversity is over 150 miles return, as  |
|          | per the Financial Regulations.                                                                      |

## Step 1: Log-in

1. Access the following web link to launch ARMS (Automated Rental Management System):

https://www.armsweb.com/armslogon/logon

2. Enter your Username and Password.

Step 2: Create Reservation

TIP! Use the Tab key to navigate to the next field.

| ARMS® - Automated Rental Management System - Windows Internet Explorer     ARMS® - Automated Rental Management System - Windows Internet Explorer     Automated Rental Management System - 167388700654195418fromter     I. Select the 'Create     Reservation' tab     Coogle     ARMS® - Automated Rental Management System     Welcome HEATHER JONES 18/11/09 Sten Out     Create Reservation     Ind Customer     Extend Rentals Completed Actions Reports Administrations                                                                                                    | Sign In -<br>2. Insert the Name of the<br>car driver here                                                             |
|----------------------------------------------------------------------------------------------------|----------------------------------------------------------------------------------------------------|
| LastName: FirstNag Find a branch near you       Reason For Hire: <ul> <li>Processor For Hire:</li> <li>DAILYWEEKLY HIRE</li> <li>Automatic Pick-up?</li> <li>Department:</li> <li>Yes</li> <li>No</li> <li>Please choose</li> <li>Yes</li> <li>No</li> <li>Please choose</li> <li>Yes</li> <li>No</li> <li>Please choose</li> <li>Yes</li> <li>No</li> <li>Please choose</li> <li>Yes</li> <li>No</li> <li>Please choose</li> <li>Yes</li> <li>No</li> <li>Please choose</li> <li>Yes</li> <li>No</li> <li>Please choose</li> <li>Yes</li> <li>No</li> <li>Please choose</li> <li>Yes</li> <li>No</li> <li>Please choose</li> <li>Yes</li> <li>No</li> <li>Please choose</li> <li>Yes</li> <li>Yes<td>3. Select the <b>School/Service</b><br/>relevant</td></li></ul> | 3. Select the <b>School/Service</b><br>relevant                                                                       |
| Continue Reservation Close Tab  Reason Ear Hire: DAILY/WEEKLY HIRE  Department: All  Update requests To sort, click Negularititie of your chosen sorting method exit to sort of Renter Name") Days Behind shown as of 2014                                                                                                    | <ul><li>4. Insert the <b>Postcode</b> of the car delivery address</li><li>5. Select <b>Automatic Pickup</b></li></ul> |
| Show update requests as of 18 V Nov V 2009 FIRST UPDATE Process Renter Name Repair Facility Reference Number Reference Number Rental Status Additional Days Process                                                                                                    | 6. Click the <b>Continue</b><br><b>Reservation</b> button                                                             |
| Top Of Page Contact Us Terms and Conditions      Ocopyright 2009 The Crawford Group U.S. Patient No. 7,275,038 covers the Automated Rental Management System (ARMS8) and related systems and programs. Other U.S. and foreign patients pending.                                                                                                    | 36                                                                                                    |
| Cone                                                                                                    | Internet     100% •                                                                                                   |

## **Step 3: Enter Required Details**

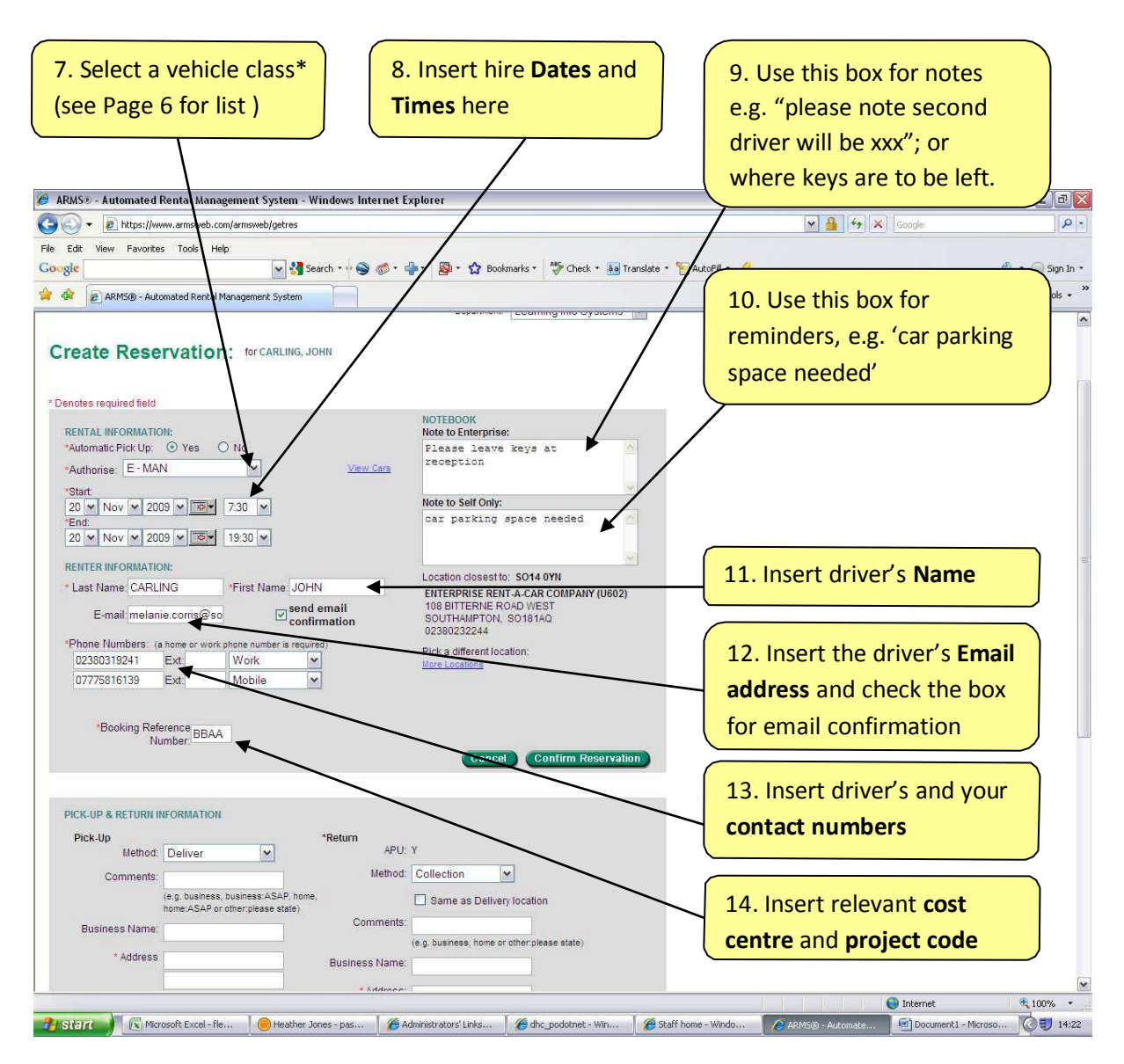

7. \*View Page 6 for a list of vehicles and rates offered by Enterprise Rent-A-Car.

|                                                                       |                                               | (1 + (1 + (1 + (1 + (1 + (1 + (1 + |
|-----------------------------------------------------------------------|-----------------------------------------------|------------------------------------|
| ICK-UP & RETURN INFORMATION                                           |                                               |                                    |
| Pick-Up                                                               | *Return APU: Y                                |                                    |
| Comments: business                                                    | Method Collection                             | 17. If the delivery &              |
| (e.g. Jusiness, business ASAP, home, home ASAP or other please state) | <ul> <li>Several Delivery location</li> </ul> | collection address are the         |
| Business Name: Southamptorn Solent U                                  | Comments:                                     |                                    |
| Address EAT PARK TERRACE                                              | Business Name: Southamptom Solent U           | same, you can check the            |
| SOUTHAMPTON INST                                                      | Address EAST PARK TERRACE                     | (Same as Delivery location         |
| City/Town: SOUTHAMPTON                                                | SOUTHAMPTON INST                              | Same as Delivery location          |
| County                                                                | City/Tewn: SOUTHAMPTON                        | box and the collection             |
| Postal Code: 1014 Dyn Find Address                                    | Countr.                                       | address will be inserted           |
| Phone at Location 02350319241 Ext.                                    | Postal Code: so14 Oyn Find Address            | duditess will be inserted.         |
|                                                                       | Phone at Location: 02380319241 Ext            |                                    |
| IISCELLANEOUS INFORMATION:                                            |                                               |                                    |
| Use Delivery Address                                                  | Repair Facility                               |                                    |
| tenters Address EAST PARK TERF                                        | City                                          | 18. Review data and                |
| SOUTHAMPTON                                                           | Postal Code Finit Address                     | Confirm Reservation                |
| Renters City, SOUTHAMPTON                                             | Pantere Vahirla                               |                                    |
| Postal Code: so 14 Dyn ring Address                                   | make/model<br>Vehicle Registration Number     |                                    |
|                                                                       | (Charles Cardine Decard)                      |                                    |
|                                                                       | Cunter Content Reservado                      |                                    |

Info! Before your order is confirmed, the system will encourage you to check that you've not created a duplicate record by offering you previous reservations (see an example below):

| Edit. Yeev     Parcentas     Tools     Madurili - Statution       Image: Statution of Statution of Statution                                                                   |                            |
|----------------------------------------------------------------------------------------------------|----------------------------|
| Address - Automated Pental Newsgerenet System      Beastor For Hire, DAIL YWEFKI Y HIRE     Deartment: Learning Indo Systems      tables found:      Autorotised Rentals      Date Rental Neoded      coking Reference Number: (0224     coking CodeRentals                                                                                                    |                            |
| Reason For Hris. DAIL YWEEKLY HIRE<br>Department: Learning Into Systems<br>tohes found:<br>Authorised Rental & Date Rental Heoded<br>ooking Reference Number: 02846<br>ander Name, 02811150 (URN)<br>ander Family 21105109                                                                                                    | A.                         |
| Authorised Rentals Date Rental Heoded Booking Reference Number: DRAG Partier Name, DDRUING, URDAN 21/05/09 Partier Name, DDRUING, URDAN 21/05/09 P |                            |
| ooking Reference Number: <u>DDA6</u> 21/05/09<br>enter Lanne: <u>C2-DL1VC. UPR1</u><br>tasts: <u>Closed Feratal</u>                                                                                                    |                            |
|                                                                                                    |                            |
| Booking Reference Humber: <u>BRA6</u> 28/05/09<br>Render Name: <u>LHADUNA, STEPHEN</u><br>Status: <u>Closed Rendel</u>                                                                                                    |                            |
| Booking Reference Humber: BDA2<br>Renter Humber: HERDING, STEPHETH<br>Status: _Doade Rental                                                                                                    |                            |
| Booking Reference Number: 2024<br>Refere Name: HADENAL STREE<br>Status: Closed Rental                                                                                                    |                            |
| Booking Reference Number: 2026<br>Nenter Name: Tractors 191<br>Status: Chose Rents 1                                                                                                    | a booking is in a name o   |
| Booking Reference Humber: BRAS. 09:09:09<br>Renter Name: Whether Restants<br>Status: Clobed Rental Concernment                                                                                                    | entre already used, the    |
| Booking Reference Number: BBAA<br>Refer Name: HKR010(2, STEPHEL)<br>Status: _Global Referation                                                                                                    | n will ask you to confirm  |
| Socking Reference Number: BRAS<br>Refer Name: HLL_LAKE<br>Status: Cloud Renty                                                                                                    | is a new reservation. In   |
| Sooking Reference Number: BRAG<br>Renter Name, HADDING, STEPHEN<br>Name, Reserving                                                                                                    | cases it will be, so click |
| Booking Reterence Number: EBA6<br>Renter Name, JOHNECH, NARCISET<br>Status, Essenation                                                                                                    | Reservation                |

•

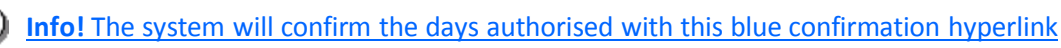

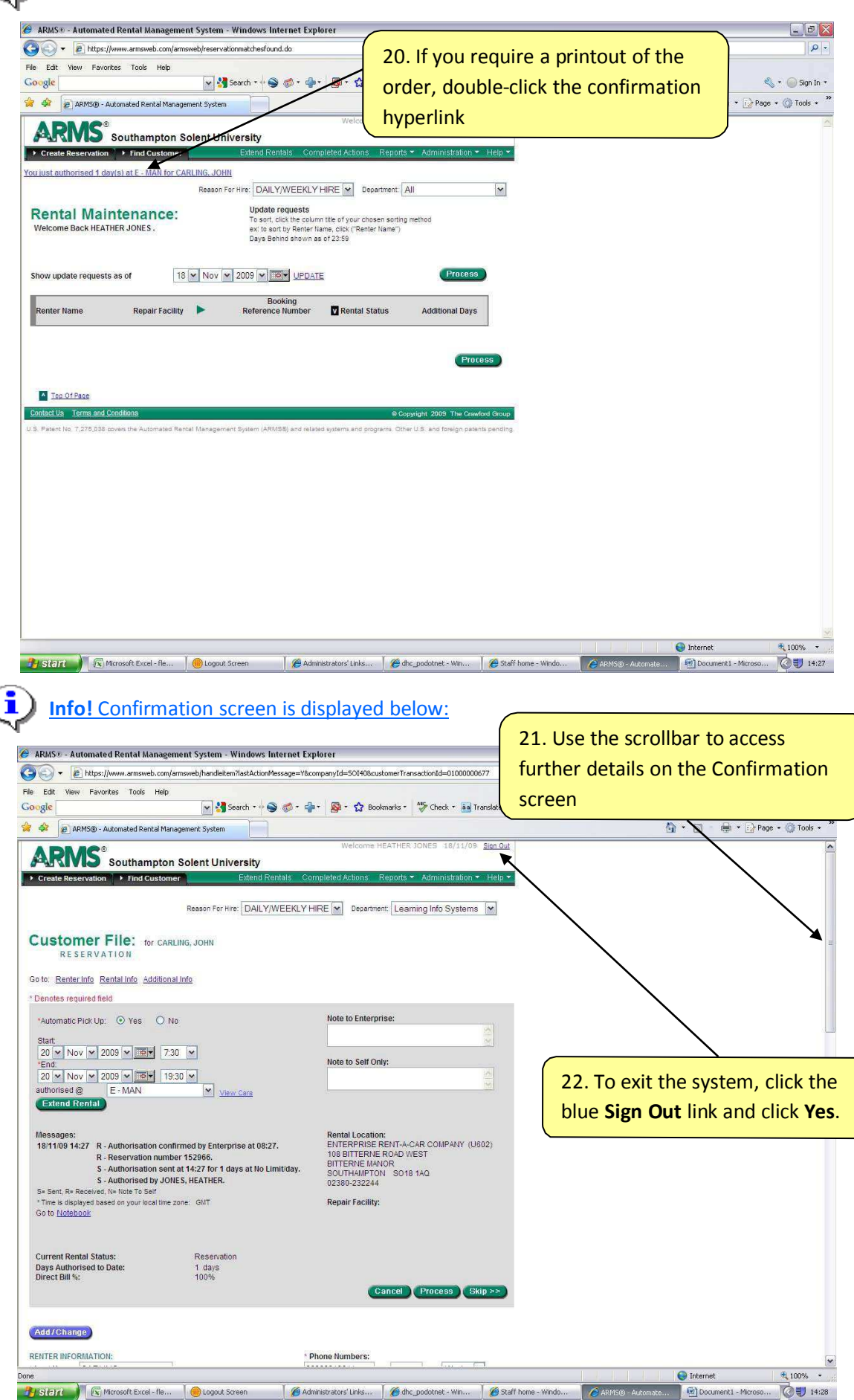

## **Driver Regulations- Hire Vehicles**

All drivers should be over 18 and have held a full UK driving licence appropriate for the class of vehicle they are driving for at least 12 months. They should have no pending penalties or actions that would prevent or disqualify them for driving.

Hire vehicles are only insured during the period they are hired for, and are not insured prior to, or after, this period. For this reason, even if a vehicle is delivered at your home the night before the hire is due to commence you are not insured to drive it until the period of the hire. In addition the hire vehicle should only be used for the university business for which it was hired.

## Driver Regulations- Checking the hire car prior to travel

It is really important that you check your hire vehicle over as soon as you receive it. Ideally you should go over the car with the Enterprise representative and make a note of all the damage to the vehicle. This should include minor dents and scratches as well as any more obvious damage. Any defects should be written down.

If the Enterprise representative is not there when you do your vehicle check then please note any damage yourself and either phone Enterprise directly, or contact your School/Service office and request them to contact Enterprise on your behalf, but within two hours of the hire time requested.

Southampton Solent University is held financially responsible for all damage to the vehicle, however minor, whilst it is in our care so it is important to make sure that damage existing prior to the rental is noted.

Likewise, upon return please check the car again, and note whether there is any additional damage. Even if you have not damaged the car yourself it may have been damaged in a car park or while you were away from the vehicle.

Please note that the School or Service concerned will be held liable for any excess resulting from the claim.